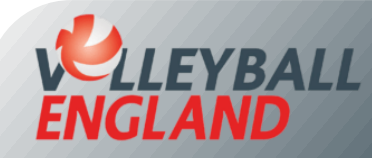

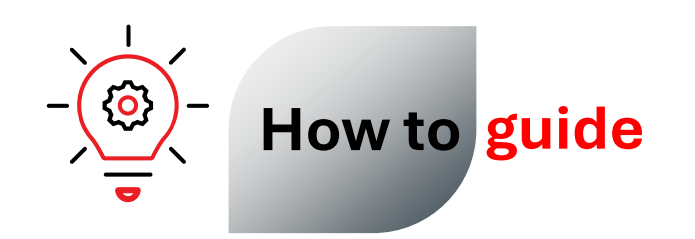

## How to Create a Child Account

## **Creating a Child Account**

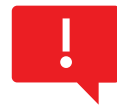

The process for creating a child account is the same as for a general account.

A VolleyZone account for a member under the age of 18 must be created by their **parent or guardian**.

The login and communication details (such as mobile number and email address) must belong to the parent and should be managed by them accordingly.

## **Creating a Child Account**

- Head to the member registration portal by clicking <u>here</u>.
- Select your Region Choose the region in which your club is based.\*
- Select your County Choose the county in which your club is based.

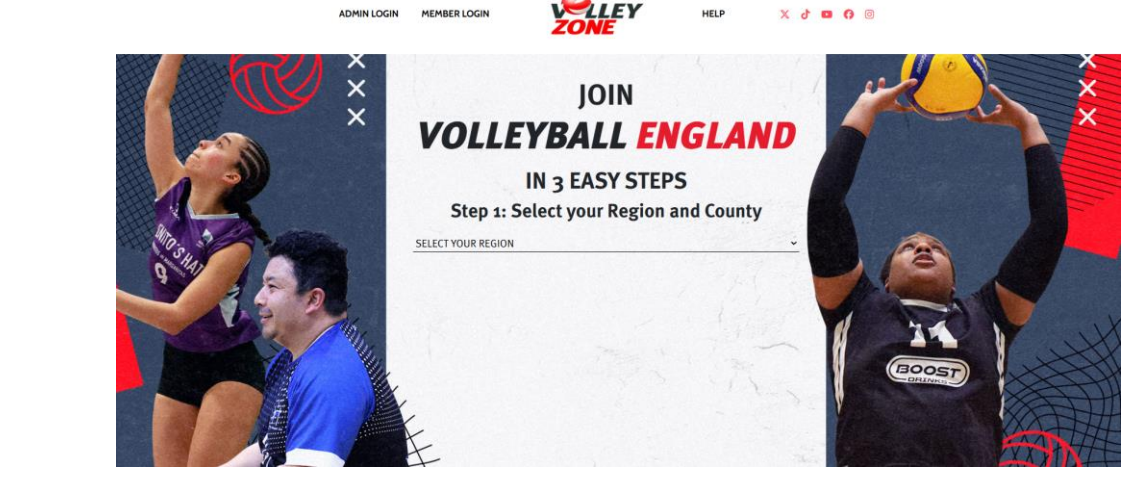

- Scroll to the bottom and select your club.
- Select the membership you would like to purchase for your child from the list provided. . Please only choose one membership at a time to avoid duplication errors.
- Click 'Register Now'. This will redirect you to registration/login page where you can either create a new account or log in if you already have one..

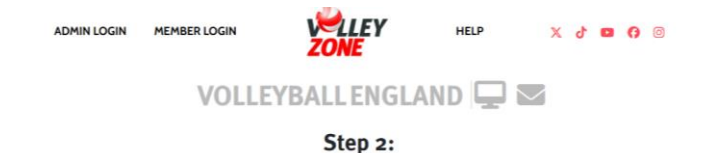

Select your club by clicking on a map pin, or selecting it from the clubs list.

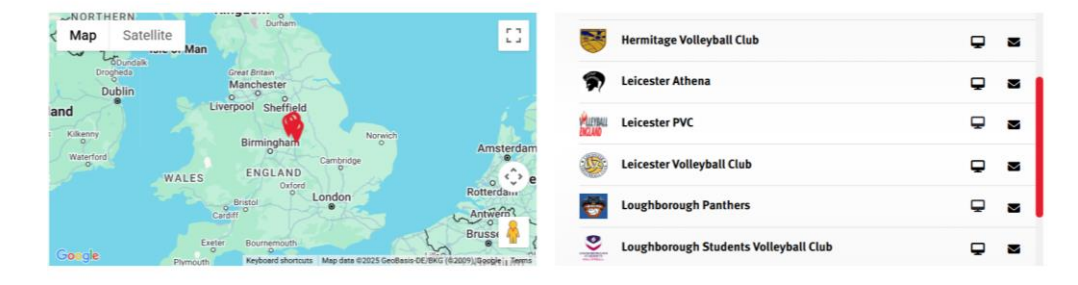

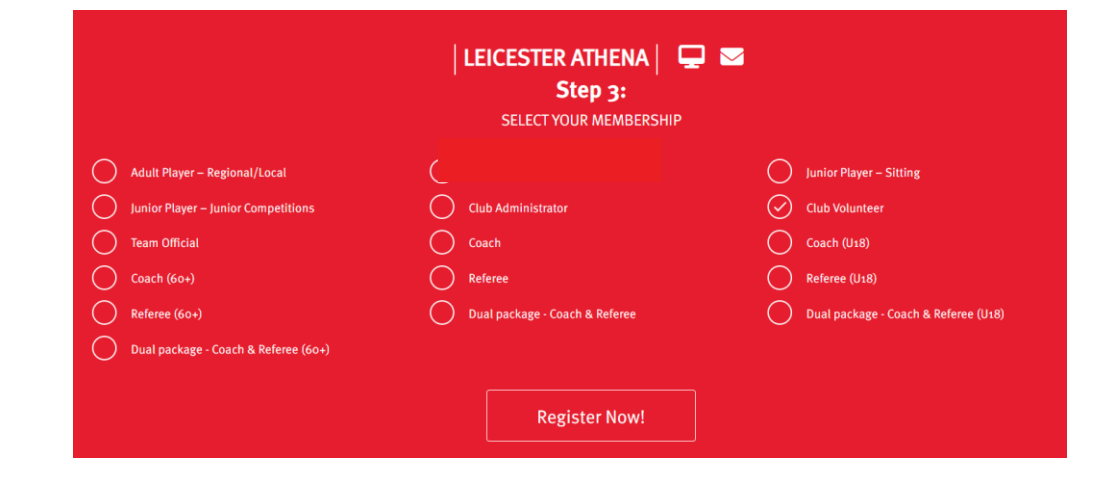

- On the registration-login page, Click 'Sign Up' on the top left of the login box.
- Enter your email, password and other required details. The details must of child's parent or guardian.
- Click 'Register'. This will send a verification email to the provided email address.
- Open the email and verify your account. This will redirect you to log-in page.
- Log in by entering your account username (this is your email) and password.

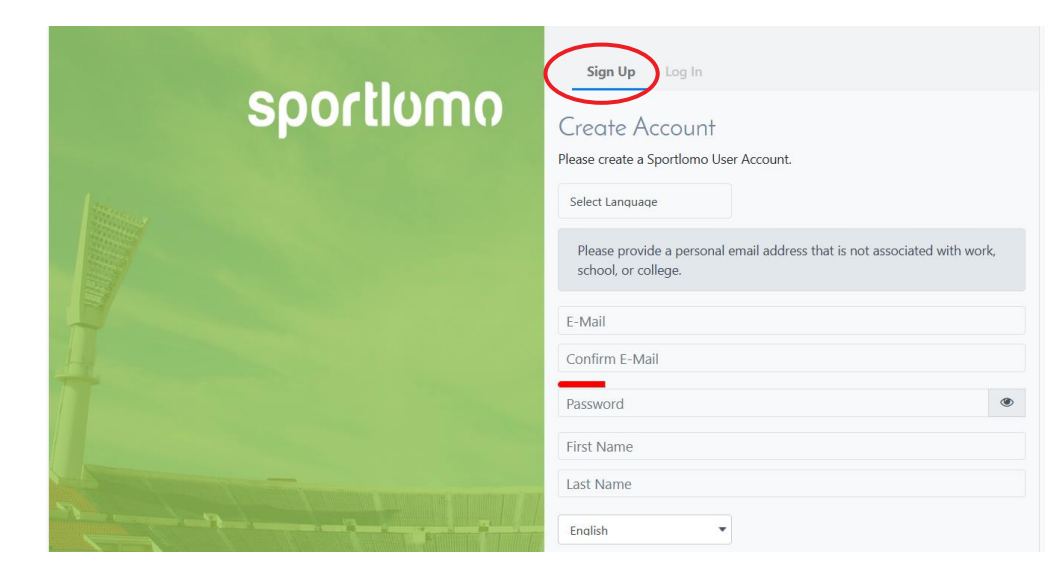

- Enter quantity '1' for the membership type you are purchasing. Please only purchase one membership at a time to avoid duplication errors.
- Click 'Continue'.
- On the next page, choose 'Add new member' from the drop-down list.
- Click 'Continue'.
- Enter your details, upload your photo (this will appear on your member id), accept the Terms and Conditions.
- Finally, click 'Register'.
- Follow the on-screen instructions to complete your payment.

| Register/Renew Membership                                     |              |               |             |  |
|---------------------------------------------------------------|--------------|---------------|-------------|--|
| To Renew to new season or create a New Membership click below |              |               |             |  |
| Add/Renew                                                     |              |               |             |  |
| 2024-2025                                                     |              |               |             |  |
| Name: Club Administrator                                      | Price: 0.00  | <b>Qty:</b> 0 | Total: 0.00 |  |
| Name: Club Volunteer                                          | Price: 0.00  | Qty:          | Total: 0.00 |  |
| Name: Adult Player – Regional/Local                           | Price: 0.00  | <b>Qty:</b> 0 | Total: 0.00 |  |
| Name: Junior Player – Regional/Local                          | Price: 0.00  | <b>Qty:</b> 0 | Total: 0.00 |  |
| Name: Junior Player – Sitting                                 | Price: 17.50 | <b>Qty:</b> 0 | Total: 0.00 |  |

| Member Registration    |                                |                                                                               |  |
|------------------------|--------------------------------|-------------------------------------------------------------------------------|--|
| Enter your details     |                                | ← Back                                                                        |  |
|                        |                                |                                                                               |  |
| Selected<br>Membership | Club Volunteer                 |                                                                               |  |
| CLUB VOLUNTEER         | Personal Data<br>E-mail        | First Name                                                                    |  |
|                        | Surname                        | Date of Birth<br>dd/mm/yyyy                                                   |  |
|                        | Gender<br>Please Select        | Sex at Birth<br>Please Select.                                                |  |
|                        | Ethnic Origin<br>Please Select | Religion<br>Please Select                                                     |  |
|                        | Nationality<br>Please Select   | Which of the following best describes your sexual orientation? Please Select. |  |
|                        | Address Lins 1                 | Addrase Lina 2                                                                |  |